# COMMENT S'ENREGISTRER ET S'INSCRIRE AU PARASCOLAIRE ?

## Version Tablette ou GSM

La procédure d'inscription se fait en deux étapes :

- 1ère étape : vous enregistrez votre famille avec une ou deux adresses e-mail. L'enregistrement de votre famille se fait une fois par famille et par an. Cette étape peut s'effectuer dès que la bonne année scolaire est en ligne et est indispensable pour procéder à l'inscription proprement dite. Un mot de passe vous sera demandé. Vous le trouverez sur le fascicule parascolaire que vous avez reçu. Après cet enregistrement, vous recevrez en retour un mot de passe personnel par email.

- 2ème étape : vous inscrivez votre ou vos enfants. Cette étape pourra se faire dès l'ouverture des inscriptions (les dates sont sur le site et dans le fascicule).
Pour chaque enfant, vous vous connecterez avec votre mot de passe personnel.

### **ENREGISTRER VOTRE FAMILLE :**

1. Connectez-vous sur le site <u>www.educationloisirs.be</u> et choisissez la section de votre enfant (ou de l'un de vos enfants).

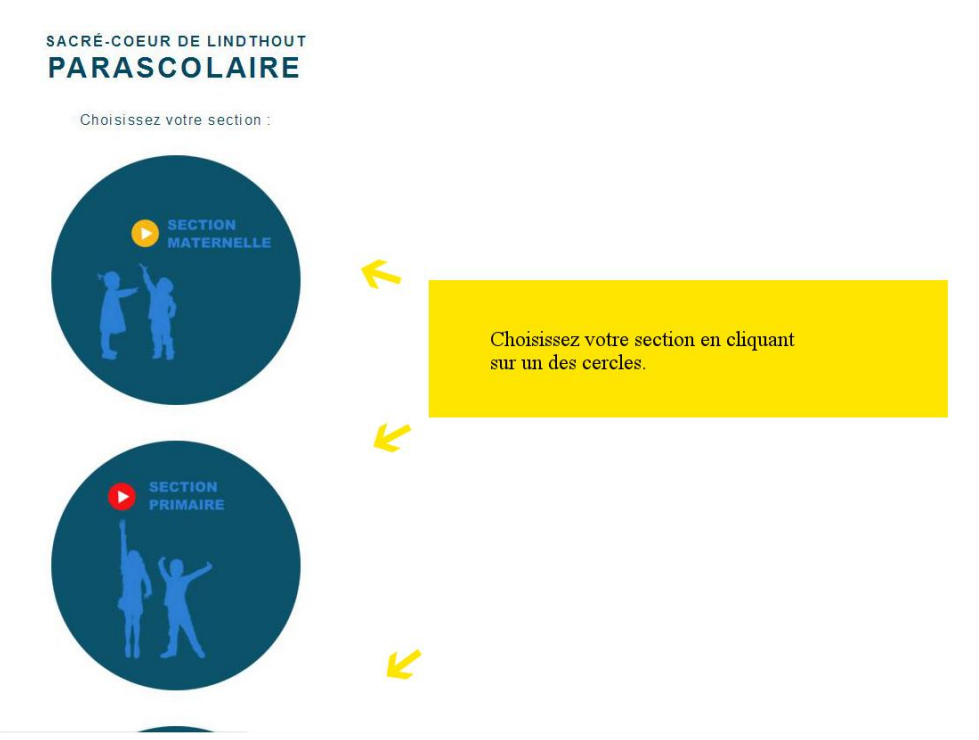

#### 2. Ouvrez le menu.

(Ici, la section primaire a été choisie, c'est similaire pour les autres sections.)

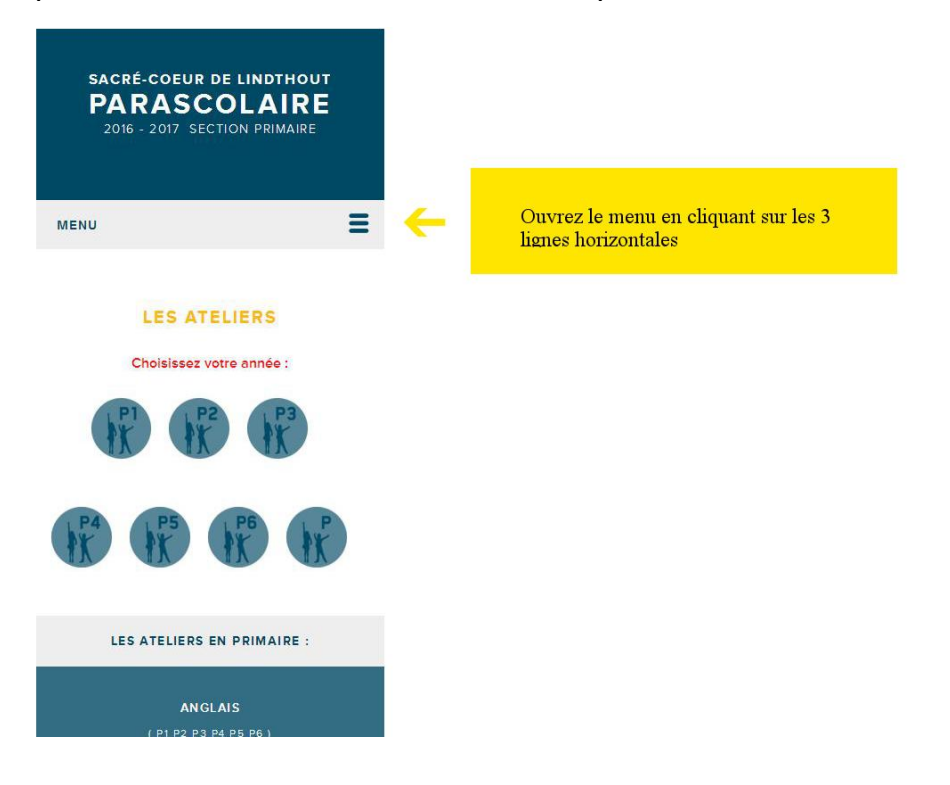

3. Choisissez « INSCRIPTION »

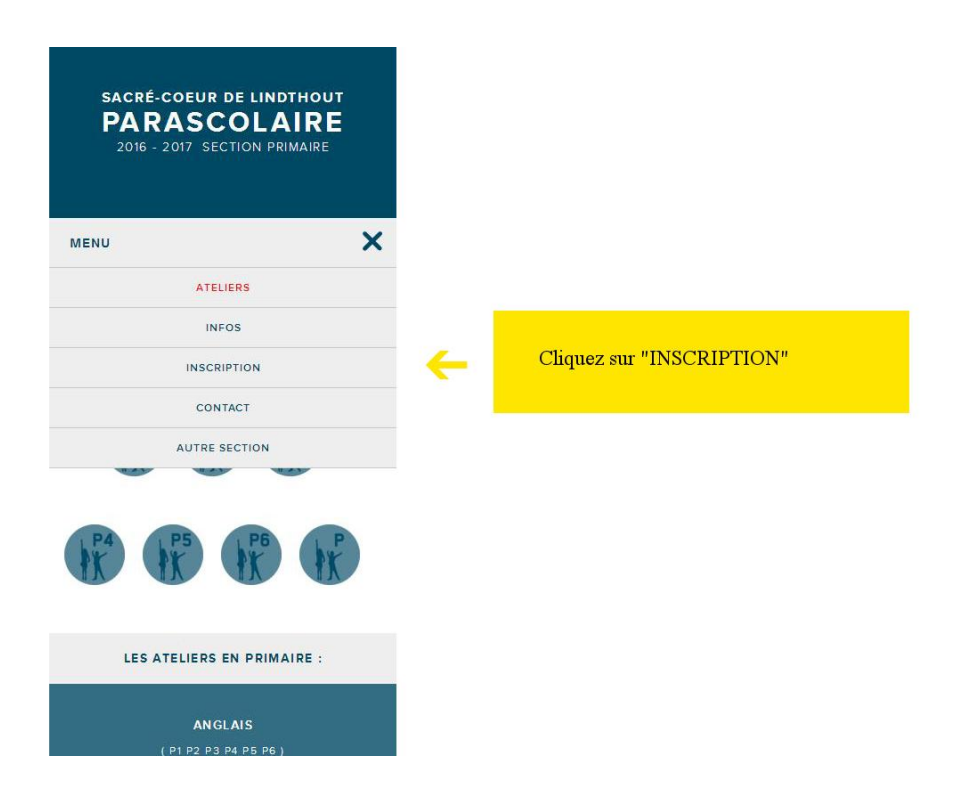

4. Pour enregistrer votre famille, cliquez sur « S'enregister ».

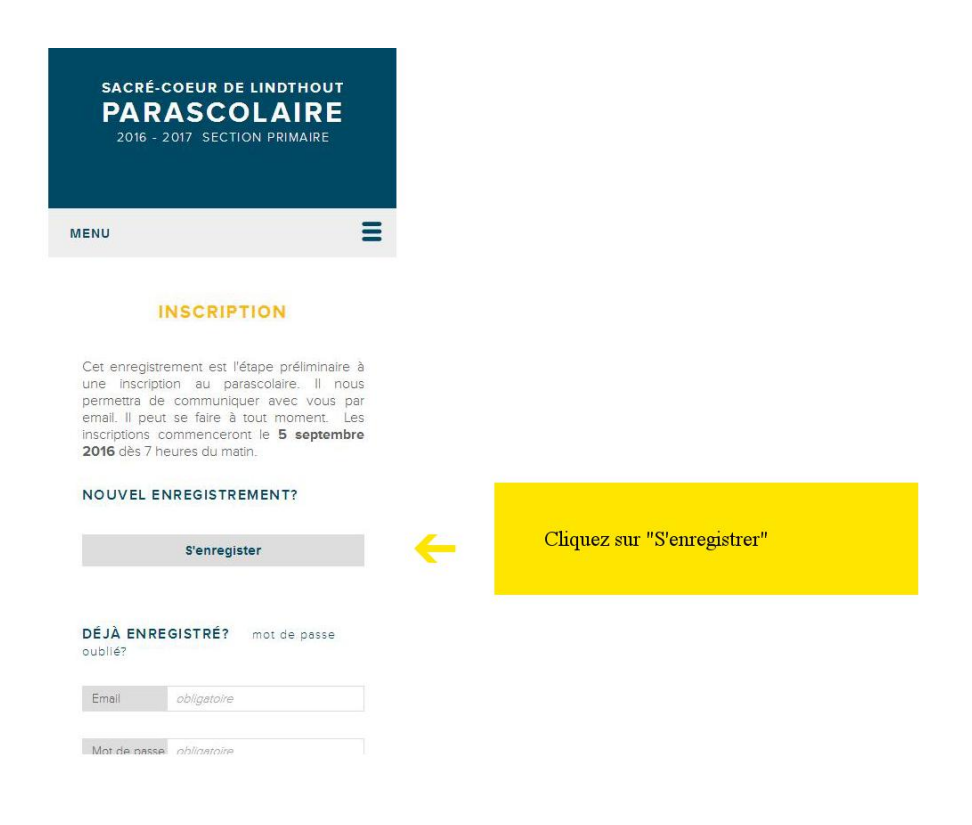

5. Entrez 1 ou 2 adresses e-mail valides. Ces adresses nous permettront de vous contacter.

Entrez le mot de passe reçu via le fascicule du parascolaire (ce mot de passe est le même pour tout le monde mais évite que des robots ou des personnes extérieures ne s'enregistrent).

Cliquez sur « Continuer ».

| PA R<br>2016 -                                                                                                    | COEUR DE LINDTHOUT<br>ASCOLAIRE<br>2017 SECTION PRIMAIRE                                                                                                    |      |                                                          |                                                           |
|----------------------------------------------------------------------------------------------------|----------------------------------------------------------------------------------------------------|------|----------------------------------------------------------|-----------------------------------------------------------|
| IENU                                                                                                    | Ξ                                                                                                    |      |                                                          |                                                           |
|                                                                                                    | INSCRIPTION                                                                                                    |      |                                                          |                                                           |
| Veillez à ent                                                                                                    | ren une ou deux adresses email                                                                                                    |      |                                                          |                                                           |
| valides que<br>durant l'anne<br>dans la fa<br>recevrez e<br>personnel o<br>connecter (<br>INSCRIPTION                                      | vous pouvez consulter facilement<br>se ainsi que le mot de passe reçu<br>scicule du parascolaire. Vous<br>n retour un mot de passe<br>qui vous permettera de vous<br>en vous rendant dans l'onglet<br>V).*                                                                              |      | Entrez 1 ou 2 ad                                         | resses e-mail valides ainsi                               |
| valides que<br>durant l'anne<br>dans la fa<br>recevrez e<br>personnel o<br>connecter (<br>INSCRIPTION<br>Email 1                           | vous pouvez consulter facilement<br>de ainsi que le mot de passe reçu<br>scicule du parascolaire. Vous<br>n retour un mot de passe<br>qui vous permettera de vous<br>en vous rendant dans l'onglet<br>v);*                                                                              | ÷    | Entrez 1 ou 2 ad<br>que le mot de pa<br>du parascolaire. | resses e-mail valides ainsi<br>asse reçu via le fascicule |
| valides que<br>durant l'anne<br>dans la fa<br>recevrez e<br>personnel co<br>connecter (<br>INSCRIPTION<br>Email 1                          | vous pouvez consulter facilement<br>de ainsi que le mot de passe reçu<br>scicule du parascolare. Vous<br>n retour un mot de passe<br>qui vous permettera de vous<br>en vous rendant dans l'onglet<br>V).*<br>obligatoire<br>facultatif                                                  | 4    | Entrez 1 ou 2 ad<br>que le mot de pa<br>du parascolaire. | resses e-mail valides ainsi<br>asse reçu via le fascicule |
| valides que<br>durant l'anne<br>dans la fa<br>recevrez e<br>personnel c<br>connecter (<br>INSCRIPTION<br>Emeil 1<br>Emeil 2<br>Mot de pess | vous pouvez consulter facilement<br>se ainsi que le mot de passe reçu<br>scicule du parascolare. Vous<br>n retour un mot de passe<br>qui vous permettera de vous<br>en vous rendant dans l'ongiet<br>v);*<br><i>obilgatoire</i><br>facultatif<br>e reçu via l'école dans le fascicule d | к к† | Entrez 1 ou 2 ad<br>que le mot de pa<br>du parascolaire. | resses e-mail valides ainsi<br>asse reçu via le fascicule |

6. Le message « Votre famille a bien été enregistrée. Un mail vous a été envoyé avec votre mot de passe » apparaît.

A ce stade, vous devez consulter votre boîte-email.

Si vous ne recevez pas de mail :

- soit il faut un peu patienter le temps que l'email arrive
- soit l'email est arrivé mais dans le « courrier indésirable » ou « spams ».

- soit vous avez fait une erreur en tapant votre adresse e-mail. Nous vous proposons de réessayez.

Si le message suivant apparaît : « Votre famille a déjà été enregistrée. Veuillez utiliser l'onglet Inscription afin de vous connecter ou demander un mot de passe si vous l'avez oublié », c'est que la bonne adresse a été introduite au premier essai mais que le mail n'est pas encore arrivé ou se trouve dans les « spams ».

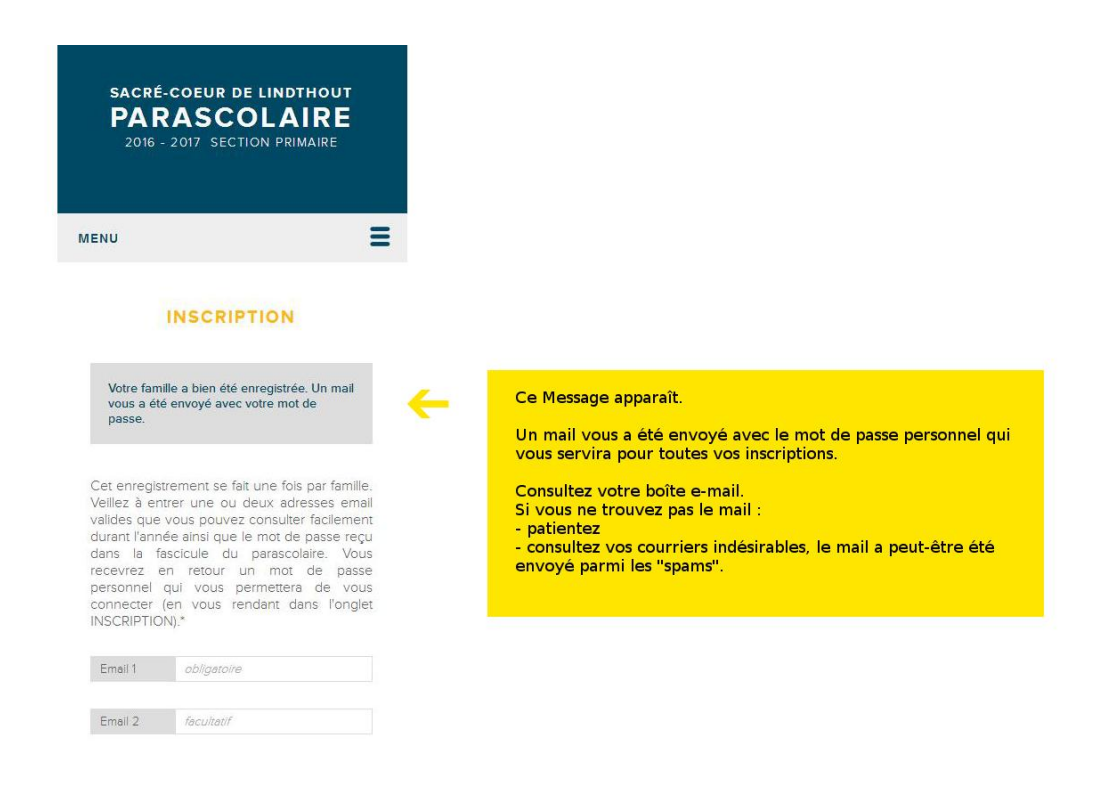

## **INSCRIRE UN ENFANT :**

Chaque enfant est inscrit séparément. Le mot de passe reçu dans votre boîte email vous servira pour toutes vos inscriptions.

1. Connectez-vous sur le site <u>www.educationloisirs.be</u> et choisissez la section de votre enfant.

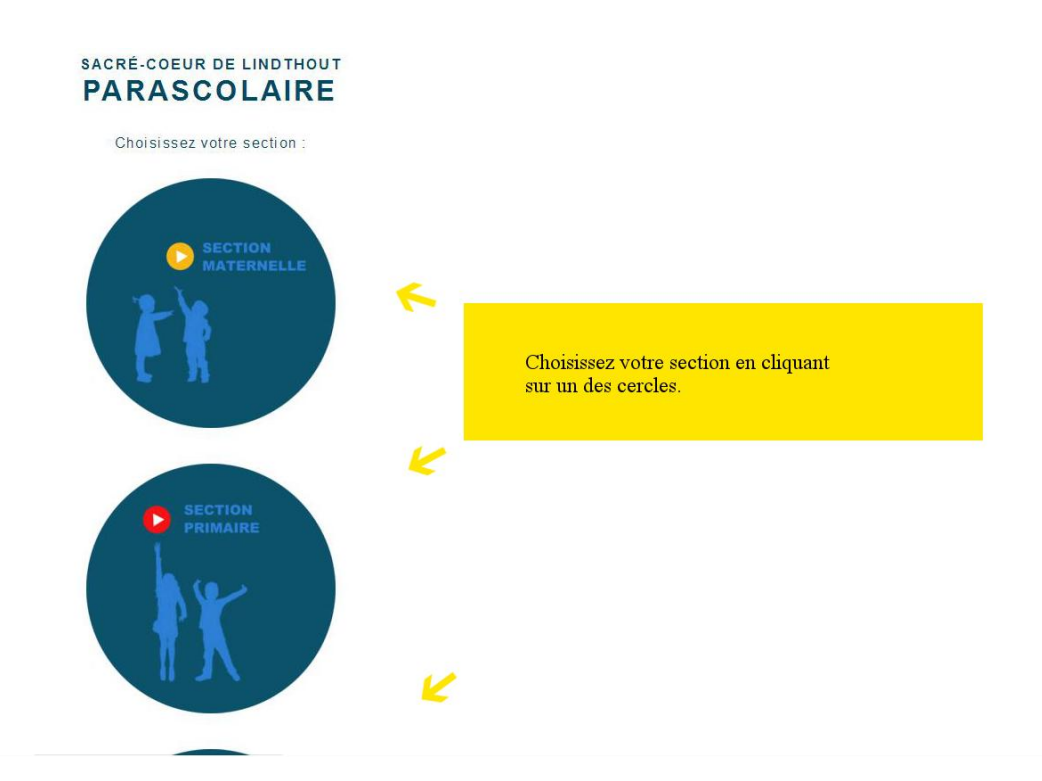

2. Ouvrez le menu et choisissez « INSCRIPTION »

(Ici, la section primaire a été choisie, c'est similaire pour les autres sections.)

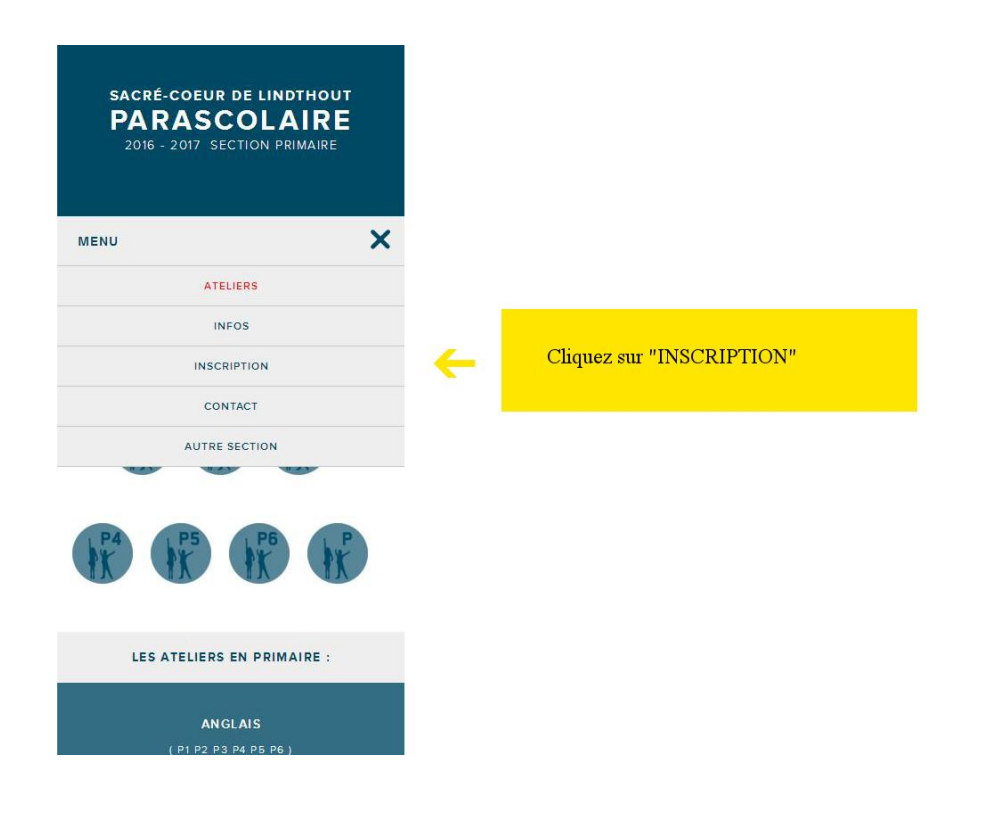

3. Entrez votre adresse e-mail, le mot de passe personnel que vous avez reçu dans votre boîte email.

Cliquez sur « Se connecter » .

| MENU                                                                                                    | Ξ                                                 |                                                                    |
|----------------------------------------------------------------------------------------------------|---------------------------------------------------|--------------------------------------------------------------------|
| INSCRIPTION                                                                                                    |                                                   |                                                                    |
| Cet enregistrement est l'étape prélimin<br>une inscription au parascolaire. Il<br>permettra de communiquer avec vou<br>email. Il peut se faire à tout moment<br>inscriptions commenceront le <b>5 sept</b><br><b>2016</b> dès 7 heures du matin. | aire à<br>nous<br>is par<br>. Les<br><b>imbre</b> |                                                                    |
| NOUVEL ENREGISTREMENT?                                                                                                    |                                                   |                                                                    |
| S'enregister                                                                                                    |                                                   |                                                                    |
| DÉJÀ ENREGISTRÉ? mot de pass<br>oublié?<br>Email obligatoire                                                                                                    | e                                                 | Entrez votre adresse e-mail                                        |
| Mot de passe obligatoire                                                                                                    | ←                                                 | Entrez votre mot de passe personnel reçu via votre<br>boîte e-mail |
| Se connecter                                                                                                    | -                                                 | Cliquez sur "Se connecter"                                         |
|                                                                                                    |                                                   |                                                                    |

4. Dès que les inscriptions sont ouvertes, vous pourrez débuter l'inscription proprement dite.